# zone soft®

INSTALAÇÃO MULTIPOSTO Portas de comunicação

00

0.

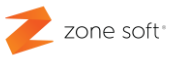

# ÍNDICE

| ÍNDICE DE IMAGENS                                  | 2  |
|----------------------------------------------------|----|
| 1 – Implementar porta de comunicação MS SQL Server | З  |
| 1.1 – Configurar porta em Microsoft SQL Server     | 4  |
| 2 – Firewall do Windows                            | 8  |
| 2.1 – Configurar regra na Firewall do Windows      | 8  |
| 2.1.1 – Tipo de regra em firewall                  | 10 |
| 2.1.2 – Tipo de protocolo a utilizado na porta     | 11 |
| 2.1.3 – Ação da Firewall perante a regra           | 12 |
| 2.1.4 – Perfil da comunicação na porta 1433        | 13 |
| 2.1.5 – Atribuir nome identificativo à regra       | 14 |
| 3 — Configuração dos postos de trabalho            | 15 |
| 4 – Configuração do Z Monitor.                     | 18 |

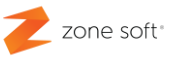

# ÍNDICE DE IMAGENS.

| Figura 1 – Aceder Microsoft SQL server manager.            | 4  |
|------------------------------------------------------------|----|
| Figura 2 – Aceder aos protocolos de TCP/IP                 | 5  |
| Figura 3 – Ativação de protocolo de TCP                    | 5  |
| Figura 4 – Configuração das portas TCP                     | 6  |
| Figura 5 – Reiniciar o serviço da instância SQL Zonesoft   | 7  |
| Figura 6 – Selecionar a Firewall do Windows                | 8  |
| Figura 7 – Selecionar a função Nova Regra.                 | 9  |
| Figura 8 – Aceder às definições avançadas da Firewall      | 9  |
| Figura 9 – Selecionar a função Porta                       | 10 |
| Figura 10 – Atribuição de exceção a porta especifica.      | 11 |
| Figura 11 – Ação e permissão a atribuir á ligação          | 12 |
| Figura 12 – Identificar os perfis a aplicar à regra        | 13 |
| Figura 13 – Atribuir nome à regra                          | 14 |
| Figura 14 – Inserir dados para acesso ao servidor de dados | 15 |
| Figura 15 – aceder á função de data link                   | 16 |
| Figura 16 – Verificação dos dados de ligação               | 16 |
| Figura 17 – Teste de ligação á base de dados               | 17 |
| Figura 18 – Aceder às definições do ZS Monitor             | 18 |
| Figura 19 – Menu de configuração ao Servidor de SQL        | 19 |

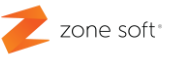

## 1 – Implementar porta de comunicação com MS SQL Server.

Quando da instalação das aplicações ocais da Zone Soft, ZS REST ou ZS POS, é também instalado um conjunto de ferramentas gratuitas do Microsoft SQL Server 2014<sup>1</sup>, que utilizam portas dinâmicas, para interligação da aplicação de forma bidirecional com os dados e informações guardados na Base de Dados local.

Para que todos os equipamentos ligados numa rede de comunicações, possam aceder ao PC/Servidor onde está instalada a base de dados, deve o utilizador implementar e configurar um conjunto de permissões e portas de comunicação.

As portas de comunicações associadas ao serviço ZONESOFTSQL e que tem como função principal a ligação dos equipamentos á Base de Dados no envio e recolha de informação.

A necessidade de criar regras na firewall do Microsoft Windows de forma a permitir que as comunicações se possam estabelecer na porta de ligação.

<sup>&</sup>lt;sup>1</sup> Caso o cliente utilize uma versão diferente de Microsoft SQL Server, é da inteira responsabilidade do cliente a sua utilização, licenciamento e pagamento das referidas taxas de utilização.

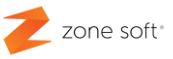

#### 1.1 – Configurar porta em Microsoft SQL Server.

Na implementação de portas de comunicações com a base de dados SQL, deve o utilizador selecionar o botão de Inicio do Windows e no menu dos programas selecionar a pasta de Microsoft SQL Server<sup>2</sup> 2014, e acionar o botão de função **SQL Server 2014 Configuration Manager**.

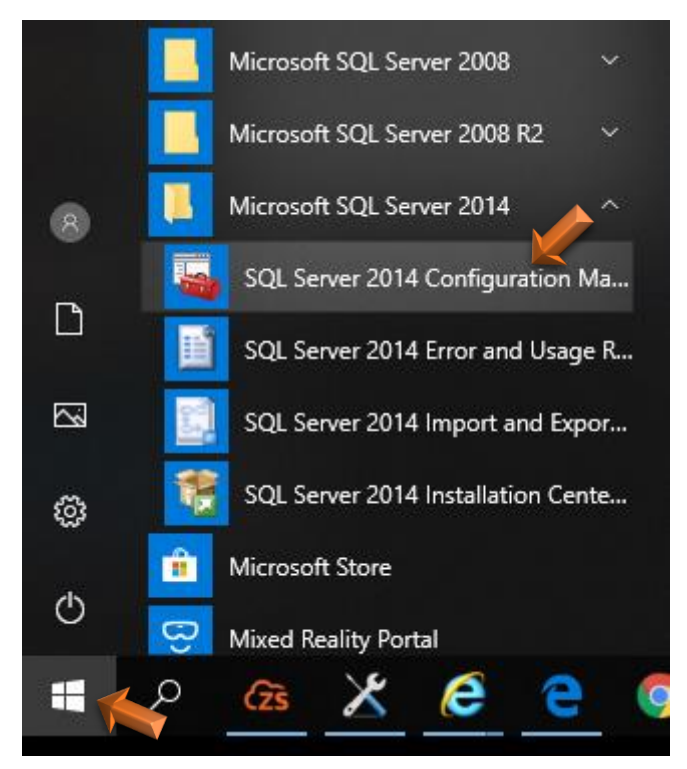

Figura 1 – Aceder Microsoft SQL server manager.

#### Notas:

**1.ª** – Toda a demonstração está a ser executada sobre a plataforma do sistema operativo Microsoft Windows versão 10, "Funções compatíveis com o MS Windows 7 e 8".

**2.ª** – A localização das pastas e aplicações anteriormente descritas, poderão ser apresentadas noutra localização, dependendo da versão do Sistema Operativo.

<sup>&</sup>lt;sup>2</sup> Designação proprietária da Microsoft Inc.

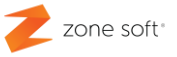

Na janela de SQL Server Configuration Manager, vamos inserir os protocolos de comunicações TCP/IP.

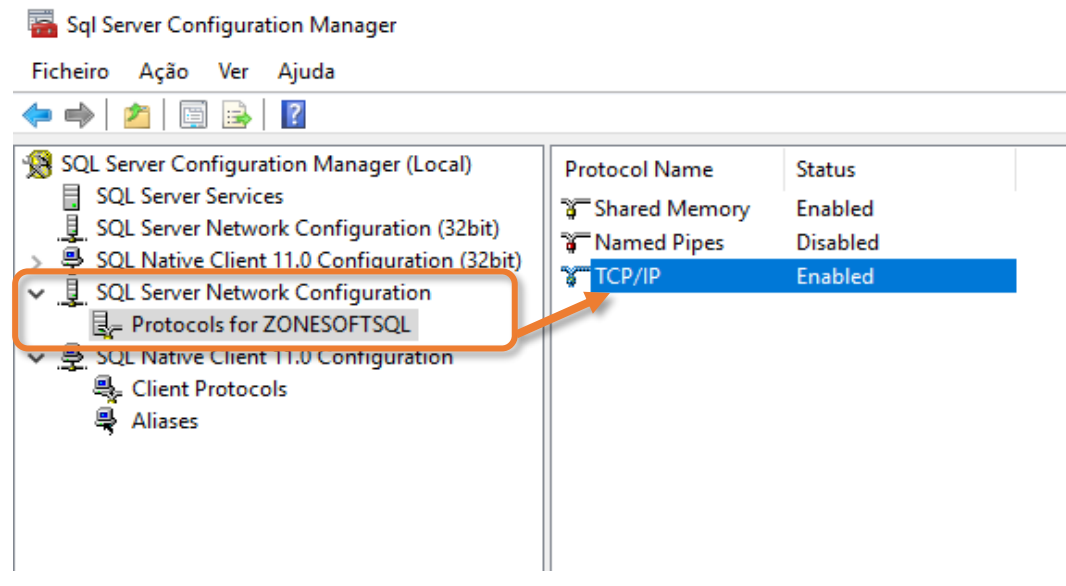

Figura 2 - Aceder aos protocolos de TCP/IP

No quadro de management (esquerdo), deve o utilizador selecionar a função de SQL Server Network Configuration apresentando todos os protocolos de comunicações presentes, acionar a função de protocolo da ZONESOFTSQL. No quadro dos protocolos deve o utilizador acionar o de TCP/IP.

| Propriedades de TCP/IP |     | ? | $\times$ |
|------------------------|-----|---|----------|
| Protocol IP Addresses  |     |   |          |
| General                |     |   |          |
| Enabled                | Yes |   | •        |
| Keep Alive             | Yes |   |          |
| Listen All             | No  |   |          |
|                        |     |   |          |
|                        |     |   |          |
|                        |     |   |          |
|                        |     |   |          |
|                        |     |   |          |
|                        |     |   |          |

Figura 3 - Ativação de protocolo de TCP

Na janela das propriedades do protocolo de TCP/IP, deve o utilizador no separador de **Protocol** selecionar a função Enabled e selecionar a opção Yes (Sim).

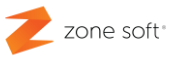

Ainda nas propriedades de TCP/IP, deve o utilizador selecionar separador IP Addresses. Deve o utilizador efetuar um Scroll Down até quadro IPALL.

| rop | oriedades de TCP/IP |          |         | ? | ×    |
|-----|---------------------|----------|---------|---|------|
| Pro | tocol IP Addresses  |          |         |   |      |
|     | TCP Dynamic Ports   | 0        |         |   | ^    |
|     | TCP Port            |          |         |   |      |
| Ξ   | IP3                 |          |         |   |      |
|     | Active              | Yes      |         |   |      |
|     | Enabled             | No       |         |   |      |
|     | IP Address          | ::1      |         |   |      |
|     | TCP Dynamic Ports   | 0        |         |   |      |
|     | TCP Port            |          |         |   |      |
| Ξ   | IP4                 |          |         |   |      |
|     | Active              | Yes      |         |   |      |
|     | Enabled             | No       |         |   |      |
|     | IP Address          | 127.0.0. | 1       |   |      |
|     | TCP Dynamic Ports   | 0        |         |   |      |
|     | TCP Port            |          |         |   |      |
| Ξ   | ΙΡΔΙΙ               |          |         |   |      |
|     | TCP Dynamic Ports   |          |         |   |      |
|     | TCP Port            | 1433     |         |   |      |
|     |                     |          |         |   | ·    |
| Т   | P Port              |          |         |   |      |
| тс  | Pport               |          |         |   |      |
|     |                     |          |         |   |      |
|     | OK                  | Cancelar | Aplicar | A | juda |

Figura 4 – Configuração das portas TCP

Neste quadro de **IPALL** deve o utilizador selecionar o campo **TCP Port** para que seja possível adicionar uma porta de comunicações estática, para interligação da base de dados com os equipamentos ligados na rede de comunicações interna.

**TCP Dynamic Ports** – Deverá por defeito estar com o campo em vazio sem informação.

**TCP Port** – Deve o utilizador inserir neste campo a porta 1433. Nota: Poderá o utilizador usar outra porta, mas, dentro da range definida pelo sistema.

Depois de definida a porta deve o utilizador acionar o botão **APLICAR** e **OK** para que as alterações sejam salvaguardadas no sistema.

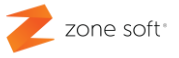

Nota: Sempre que forem efetuadas alterações a serviços ou instâncias do Microsoft SQL Server, estes **devem sempre ser reiniciados**, para que a alteração seja implementada.

Na janela principal do SQL Server Configuration Manager, pode o utilizador efetuar o restart dos serviços.

**1º.** - Selecionar no quadro esquerdo a função SQL Server Services; vai aparecer o quadro com o Nome dos serviços, deve o utilizador selecionar a instância SQL Server (ZONESOFTSQL).

**2º.** - Na barra de menus clicar no botão de Restart, vai aparecer uma nova janela com a informação de que o serviço está a efetuar Stopping e de seguida Starting.

Notas: O utilizador não deve fechar a janela durante o processo de restarting.

Verificar se na coluna State o serviço está em Running.

| 🚟 Sql Server Configuration Manag  | jer               |                                |         |                    | - 🗆             | $\times$ |
|-----------------------------------|-------------------|--------------------------------|---------|--------------------|-----------------|----------|
| Ficheiro Ação Ver Ajuda           |                   |                                |         |                    |                 |          |
| 🗢 🄿 🖄 📓 📓 🖉 🕟                     | • •               |                                |         |                    |                 |          |
| SQL Server Configuration Monag    | ger (Local)       | Name                           | State   | Start Mode         | Log On As       | Proc     |
| SQL Server Services               | (1. (22) 1)       | SQL Server (ZONESOFTSQL)       | Running | Automatic          | NT AUTHORITY\NE | 1160     |
| SOL Native Client 11.0 Config     | ration (32bit)    | SQL Server Agent (ZONESOFTSQL) | Stopped | Other (Boot, Syste | NT AUTHORITY\NE | 0        |
| SOL Server Network Configu        | ration            | 🐌 SQL Server Browser           | Stopped | Other (Boot, Syste | NT AUTHORITY\LO | 0        |
| ✓ ♣ SQL Native Client 11.0 Config | guration          |                                |         |                    |                 |          |
| Sclient Protocols                 | SOL Server Config | uration Manager                | 7       | ×                  |                 |          |
| 🐥 Aliases                         | SQL Server coning |                                | ·       | ~ ~                |                 |          |
|                                   |                   | Starting service               |         |                    |                 |          |
|                                   |                   |                                |         |                    |                 |          |
|                                   |                   |                                |         |                    |                 |          |
|                                   |                   | Close                          |         |                    |                 |          |
|                                   |                   |                                |         |                    |                 |          |
|                                   |                   |                                |         |                    |                 |          |
|                                   | 1                 |                                |         |                    |                 |          |

Figura 5 - Reiniciar o serviço da instância SQL Zonesoft.

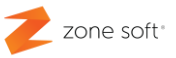

# 2 - Firewall do Windows.

Sendo a Firewall um sistema de segurança, devemos criar regras bem definidas, para a porta de comunicação TCT/IP criada nos pontos anteriores.

#### 2.1 - Configurar regra na Firewall do Windows.

No sistema operativo do MS Windows 10, deve o utilizador no campo de procura digitar <u>Firewall</u> <u>do Windows</u>, vai aparecer um conjunto de opções, deve o utilizador selecionar o botão de Firewall do Windows Defender.

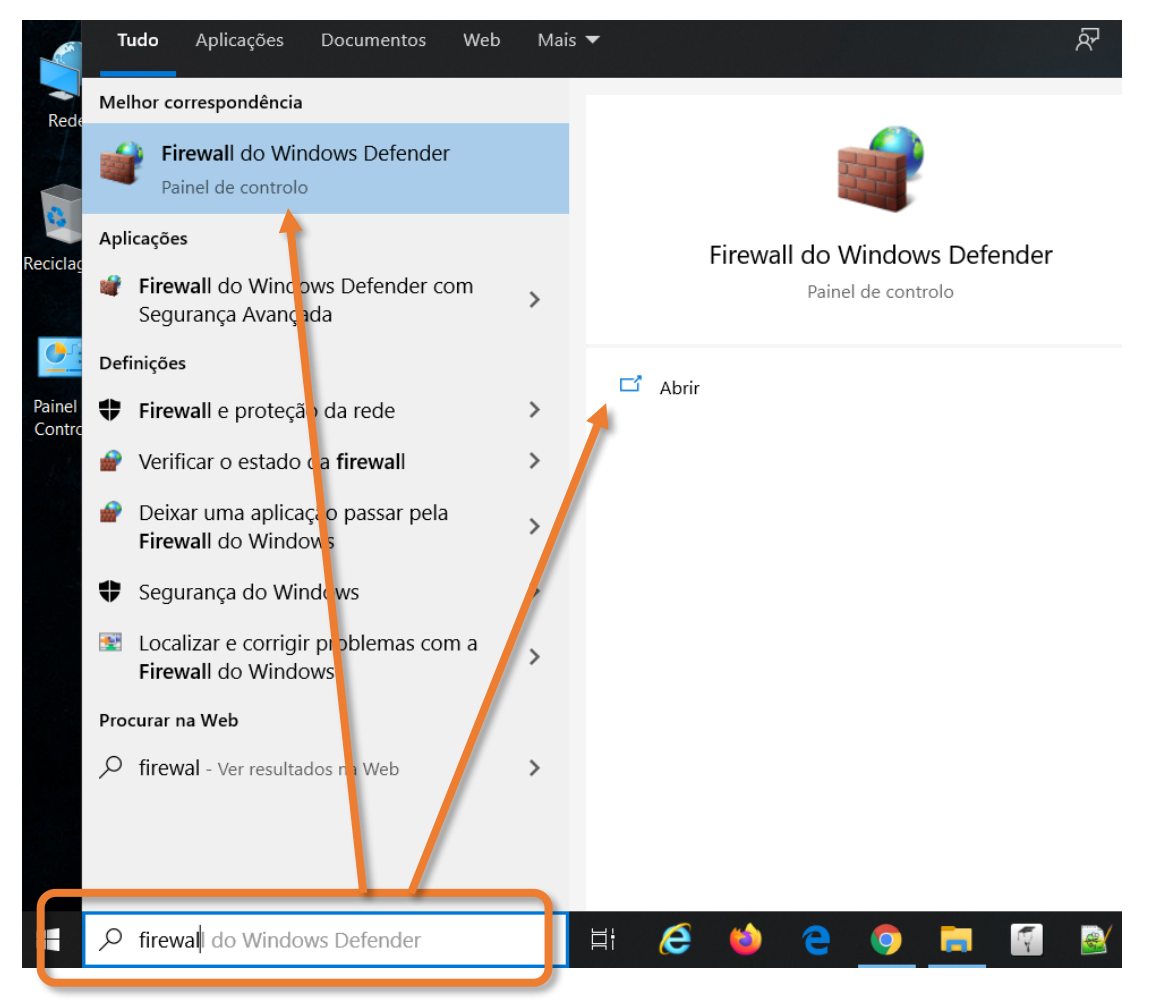

Figura 6 – Selecionar a Firewall do Windows

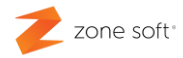

| 📽 Firewall do Windows Defender                                             |                                                                                                    | -                                                                                            |   | $\times$ |
|----------------------------------------------------------------------------|----------------------------------------------------------------------------------------------------|----------------------------------------------------------------------------------------------|---|----------|
| $\leftarrow$ $\rightarrow$ $\checkmark$ $\uparrow$ 🗳 « Siste >             | Firewall do Windows Defender 🗸 🗸                                                                                         | ,                                                                                            |   |          |
| Página Principal do Painel de<br>Controlo<br>Permitir que uma aplicação ou | Ajudar a proteger o PC com a Firewa<br>A Firewall do Windows Defender pode ajudar a<br>através da Internet ou numa rede. | II do Windows Defender<br>impedir que hackers ou software malicioso acedam ao PC             |   |          |
| funcionalidade passe pela<br>Firewall do Windows Defender                  | 🛛 🕏 Redes privadas                                                                                                    | Não ligado 😔                                                                                 | ] |          |
| Alterar definições de<br>notificação                                       | Redes públicas ou de convid                                                                                              | ado Ligado 🔗                                                                                 | ] |          |
| Ativar ou desativar a Firewall<br>do Windows Defender                      | Redes em locais públicos, tais como aeroporto                                                                            | s e cafés                                                                                    |   |          |
| 🗣 Restaurar predefinições                                                  | Estado da Firewall do Windows Defender:                                                                                  | Ligado                                                                                       |   |          |
| Pefinições avançadas<br>Resolução de problemas da                          | Ligações de entrada:                                                                                                    | Bloquear todas as ligações a aplicações que não<br>estejam na lista de aplicações permitidas |   |          |
| minha rede                                                                 | Redes públicas ativas:                                                                                                   | SNOS_Internet_39BA                                                                           |   |          |
|                                                                            | Estado da notificação:                                                                                                   | Notificar-me quando a Firewall do Windows<br>Defender bloquear uma nova aplicação            |   |          |

Figura 8 – Aceder às definições avançadas da Firewall

Deve o utilizador selecionar as definições avançadas para aceder às regras de acesso ao sistema. Na janela do Firewall do Windows, selecionar o botão de função Nova Regra.

| 💣 Firewall do Windows Def  | ender com Segurança Avançada        |           |         |
|----------------------------|-------------------------------------|-----------|---------|
| Ficheiro Ação Ver Aju      | da                                  |           |         |
| 🗢 🄿 🙋 📅 🗟 🛛                |                                     |           |         |
| 🔗 Firewall do Windows Defe | nder cc Regras de Entrada           |           |         |
| 🔣 Regras de Entrada        |                                     | Grupo     | Perfil  |
| Regras de Saída            | Nova Regra                          |           | Público |
| Regras de Segurar          | Filtrar por Perfil >                |           | Tudo    |
|                            | Filtrar por Estado >                |           | Tudo    |
|                            | Filtrar por Grupo >                 |           | Domí    |
|                            | e                                   |           | Público |
|                            | Ver > e                             |           | Público |
|                            | Atualizar                           |           | Público |
|                            | Exportar lista                      |           | Público |
|                            |                                     | A sua co  | Domí    |
|                            | Ajuda                               | A sua co  | Domí    |
| _                          | Alertas e Registos de Desempenho (  | Alertas e | Priva   |
|                            | Alertas e Registos de Desempenho (  | Alertas e | Domí    |
|                            | Alertas e Registos de Desempenho. ( | Alertas e | Priva   |
|                            | Alertas e Registos de Desempenho. ( | Alertas e | Domí    |
|                            |                                     | A 111     | Danaí   |

Figura 7 – Selecionar a função Nova Regra.

Posicionar o ponteiro do rato sobre o botão Regras de entrada e clicar com o botão direito, inicia um quadro de seleção, deve o utilizador acionar o botão de "Nova Regra".

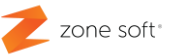

#### 2.1.1 – Tipo de regra em firewall

Após ter selecionado a função de nova regra, inicia a janela que apresenta um conjunto de passos necessários à implementação de uma regra de exceção.

| 🔗 Assistente de Novas Regra         | as de Entrada                                                   | $\times$ |
|-------------------------------------|-----------------------------------------------------------------|----------|
| Tipo de Regra                       |                                                                 |          |
| Especifique o tipo de regra de fire | ewall a criar.                                                  |          |
| Passos:                             |                                                                 |          |
| Tipo de Regra                       | Que tipo de regra gostaria de criar?                            |          |
| Protocolo e Portas                  |                                                                 |          |
| Ação                                | O Programa                                                      |          |
| Perfil                              | Regra que controla as ligações para um programa.                |          |
| Nome                                | Porta                                                           |          |
|                                     | Regra que controla as ligações para uma porta TCP ou UDP.       |          |
|                                     | O Predefinida:                                                  |          |
|                                     | Alertas e Registos de Desempenho V                              |          |
|                                     | Regra que controla as ligações para uma experiência do Windows. |          |
|                                     |                                                                 |          |
|                                     | Regra personalizada.                                            |          |
|                                     |                                                                 |          |
|                                     |                                                                 |          |
|                                     |                                                                 |          |
|                                     |                                                                 |          |
|                                     |                                                                 |          |
|                                     |                                                                 |          |
|                                     |                                                                 |          |
|                                     | < Anterior Seguinte > Cancelar                                  |          |
|                                     |                                                                 |          |

Figura 9 - Selecionar a função Porta.

#### A primeira regra a definir, é **qual o tipo de regra**.

Vamos ter que efetuar uma permissão para a porta 1433, então devemos selecionar a regra Porta e selecionar o botão seguinte.

#### 2.1.2 – Tipo de protocolo a utilizado na porta.

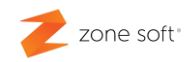

×

💣 Assistente de Novas Regras de Entrada

#### Protocolo e Portas

Especifique os protocolos e portas a que esta regra se aplica.

| Passos:            |                                          |                                        |
|--------------------|------------------------------------------|----------------------------------------|
| ) Tipo de Regra    | Esta regra é aplicada ao protocolo TCI   | P ou UDP?                              |
| Protocolo e Portas | 🔪 тср                                    |                                        |
| Ação               |                                          |                                        |
| Perfil             |                                          |                                        |
| Nome               | Esta regra aplica-se a todas as portas l | locais ou a portas locais específicas? |
| 4                  | 🔍 🔿 Todas as portas locais               |                                        |
|                    | Portas locais especificas:               | 1433                                   |
|                    |                                          | Exemplo: 80, 443, 5000-5010            |
|                    |                                          |                                        |
|                    |                                          |                                        |
|                    |                                          |                                        |
|                    |                                          |                                        |
|                    |                                          |                                        |
|                    |                                          |                                        |
|                    |                                          |                                        |
|                    |                                          |                                        |
|                    |                                          |                                        |
|                    |                                          | < Anterior Seguinte > Cancelar         |

Figura 10 – Atribuição de exceção a porta especifica.

Na página de Protocolos e Portas, o utilizador vai selecionar:

1º - No quadro de Esta regra é aplicada ao protocolo TCP ou UDP? Deve o utilizador selecionar a opção de **TCP**.

2º - No quadro de Esta regra aplica-se a todas as portas ou a portas locais especificas? Deve o utilizador selecionar a opção de **Portas locais especificas** e digitar o número da porta anteriormente definida em SQL Server, **1433** 

Selecionar o botão de função Seguinte.

#### 2.1.3 – Ação da Firewall perante a regra.

| Ação         Especifique a ação a executar quando uma ligação corresponde às condições especificadas na regra.         Passos:         • Tipo de Regra         • Protocolo e Portas         • Ação         • Perfil         • Nome         • Nome             • Intervention of the termination of the termination of termination of the termination of the termination of the termination of termination of terminatin terminatin terminate termination of terminatin terminatin termi | 🔗 Assistente de Novas Regras                                                       | de Entrada                                                                                                    | $\times$ |
|----------------------------------------------------------------------------------------------------|------------------------------------------------------------------------------------|----------------------------------------------------------------------------------------------------|----------|
| Especifique a ação a executar quando uma ligação corresponde às condições especificadas na regra.  Passos:  Tipo de Regra Protocolo e Portas Ação Perfil Nome Perfil Some Some Some Some Some Some Some Some                                                                                                    | Ação                                                                               |                                                                                                    |          |
| Passos:       Que ação deve ser executada quando uma ligação corresponde às condições especificadas?         Protocolo e Portas       Que ação deve ser executada quando uma ligação corresponde às condições especificadas?         Ação       Permitir a ligação         Perfil       Isto inclui ligação se for segura         Nome       Isto inclui apenas ligações autenticadas através da utilização de IPsec. As ligações serão or de propriedades IPsec e as recrea po pó de Pagera do                                                                                                    | Especifique a ação a executar qua                                                  | ndo uma ligação corresponde às condições especificadas na regra.                                                                                                    |          |
| <ul> <li>Tipo de Regra</li> <li>Protocolo e Portas</li> <li>Ação</li> <li>Perfil</li> <li>Nome</li> <li>Que ação deve ser executada quando uma ligação corresponde às condições especificadas?</li> <li>Permitir a ligação</li> <li>Isto inclui ligações protegidas, ou não, com IPsec.</li> <li>Permitir a ligação se for segura</li> <li>Isto inclui apenas ligações autenticadas através da utilização de IPsec. As ligações serão protegidae utilizando as definições de propriedades IPsec e as recrea po pó de Posec do</li> </ul>                                                                                                    | Passos:                                                                            |                                                                                                    |          |
| <ul> <li>Protocolo e Portas</li> <li>Ação</li> <li>Perfil</li> <li>Nome</li> <li>Permitir a ligação se for segura<br/>Isto inclui apenas ligações autenticadas através da utilização de IPsec. As ligações serão<br/>protecidas utilizando as definições de propriedades IPsec e as recrea po pó de Porce do</li> </ul>                                                                                                    | Tipo de Regra                                                                      | Que ação deve ser executada quando uma ligação corresponde às condições especificadas?                                                                                                    |          |
| Segurarça da Ligação.     Personalizar     Bloquear a ligação         Anterior       Segurarca da Ligação                                                                                                    | <ul> <li>Protocolo e Portas</li> <li>Ação</li> <li>Perfil</li> <li>Nome</li> </ul> | <ul> <li>Permitir a ligação</li> <li>Ido inclui ligações protegidas, ou não, com IPsec.</li> <li>Permitir a ligação se for segura</li> <li>Ido inclui apenas ligações autenticadas através da utilização de IPsec. As ligações serão protegidas utilizando as definições de propriedades IPsec e as regras no nó de Regra de Segurança da Ligação.</li> <li>Personalizar.</li> <li>Bloquear a ligação</li> </ul> |          |

Figura 11 – Ação e permissão a atribuir á ligação.

Na página de Ação, o utilizador vai selecionar qual é o tipo de permissões a atribuir à ligação da porta anteriormente configurada, no caso vamos selecionar **Permitir a Ligação**.

**Nota:** Esta ação vai permitir que todos os equipamentos e periféricos, configurados com a porta 1433, têm permissão para se ligarem á base de dados independentemente do seu IP *"porque a maioria das redes estão configuradas com protocolos dinâmicos DHCP"*.

Selecionar o botão de função Seguinte.

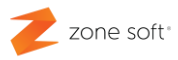

 $\times$ 

#### 2.1.4 – Perfil da comunicação na porta 1433.

💣 Assistente de Novas Regras de Entrada

#### Perfil

Especifique os perfis para os quais esta regra se aplica.

| Passos:            |                                                                                                    |
|--------------------|----------------------------------------------------------------------------------------------------|
| Tipo de Regra      | Quando é que esta regra é aplicada?                                                                                          |
| Protocolo e Portas |                                                                                                    |
| Ação               |                                                                                                    |
| Perfil             | É aplicada quando um computador está ligado ao respetivo domínio empresarial.                                                |
| Nome               | Privado                                                                                                    |
|                    | É aplicada quando um computador está ligado a uma localização de rede privada, tal<br>como uma casa ou um local de trabalho. |
|                    | Público                                                                                                    |
|                    | É aplicada quando um computador está ligado a uma localização de redes públicas.                                             |
|                    |                                                                                                    |
|                    |                                                                                                    |
|                    |                                                                                                    |
|                    |                                                                                                    |
|                    |                                                                                                    |
|                    |                                                                                                    |
|                    |                                                                                                    |
|                    |                                                                                                    |
|                    |                                                                                                    |
|                    |                                                                                                    |
|                    | < Anterior Seguinte > Cancelar                                                                                               |

Figura 12 – Identificar os perfis a aplicar à regra.

Nesta página, deve o utilizador selecionar o tipo de domínio para estabelecer ligação da porta 1433. Por norma o utilizador deve selecionar todos os perfis:

**Domínio**<sup>3</sup> – Quando todos os equipamentos têm o domínio da rede definidos.

**Privado** – Quando os equipamentos estão ligados a uma rede muito especifica e com constrangimentos na ligação a outra redes.

**Público** – Quando o acesso á rede só pode ser efetuado mediante a validação do utilizador no sistema.

Selecionar o botão de função Seguinte.

<sup>&</sup>lt;sup>3</sup> Grupo de computadores, programas e dispositivos de rede que são administrados como uma unidade, com normas e procedimentos comuns para uso por um grupo específico de utilizadores.

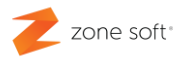

#### 2.1.5 – Atribuir nome identificativo à regra.

| 💣 Assistente de Novas Regra       | as de Entrada                | × |
|-----------------------------------|------------------------------|---|
| Nome                              |                              |   |
| Especifique o nome e descrição de | lesta regra.                 |   |
| Passos:                           |                              |   |
| Tipo de Regra                     |                              |   |
| Protocolo e Portas                |                              |   |
| Ação                              | Nerre                        |   |
| Perfil                            | ZMonitor                     |   |
| Nome                              |                              |   |
|                                   | Descrição (opcional):        |   |
|                                   |                              |   |
|                                   |                              |   |
|                                   |                              |   |
|                                   |                              |   |
|                                   |                              |   |
|                                   |                              |   |
|                                   |                              |   |
|                                   |                              |   |
|                                   |                              |   |
|                                   |                              |   |
|                                   |                              |   |
|                                   | < Anterior Concluir Cancelar |   |

Figura 13 – Atribuir nome à regra.

Nesta janela deve o utilizador introduzir um nome que identifique a regra de exceção a ser utilizada na Firewall e de fácil identificação, para o caso de necessidade de alteração.

Selecionar o botão de função **Concluir** para criar a regra.

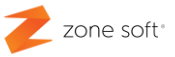

### 3 – CONFIGURAÇÃO DOS POSTOS DE TRABALHO.

Nos pontos de venda deve o utilizador instalar a aplicação do ZS Rest ou ZS POS, mas, para Posto *(Versão disponível no ftp dos parceiros)*.

Na instalação da aplicação é pedido os elementos para que seja efetuada a ligação ao PC/Servidor onde está alojada a base de dados:

| Instalação Software Zone Soft(POSTO) |                                                              |                                                                                                    | $\times$ |
|--------------------------------------|--------------------------------------------------------------|----------------------------------------------------------------------------------------------------|----------|
|                                      |                                                              | Idioma : Português                                                                                                    | ~        |
|                                      | Por favor introdu<br>irá ligar. É neces<br>um utilizador con | uza o nome do servidor SQL onde este posto se<br>sário introduzir também o nome e password de<br>n direitos de administração nesse servidor. |          |
|                                      | Servidor                                                     | 192.168.1.150                                                                                                    |          |
|                                      | Instância                                                    | ZONESOFTSQL                                                                                                    |          |
|                                      | Base de Dados                                                | zspos_2019_0                                                                                                    |          |
|                                      | Utilizador                                                   | sa                                                                                                    |          |
|                                      | Password                                                     | •••••                                                                                                    |          |
| v2.0                                 |                                                              | << Antenor Seguinte >> Sair                                                                                                    |          |

Figura 14 – Inserir dados para acesso ao servidor de dados.

Servidor – Inserir os octetos do IP do servidor

**Instância** – Inserir o nome da Instância de SQL atribuída quando da instalação do SQL, neste exemplo é a Instância instalada por defeito *ZONESOFTSQL "as instâncias são <u>sentive key</u>".* 

**Base de Dados** – Inserir o nome exato da Base de Dados que pretende recolher e enviar informação.

**Utilizador** – Inserir o utilizador definido para aceder á Base de Dados.

**Password** – A Palavra Passe a colocar tem de ser <u>exatamente</u> igual á da Base de Dados para aceder aos dados.

Clicar em Seguinte e finalizar o processo de instalação.

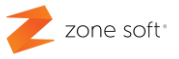

Deve o utilizador confirmar que os postos de venda estão a comunicar corretamente. Aceder á pasta onde foi instalada a aplicação ZS REST, ou ZS POS, deve o utilizador fazer duplo click no ficheiro com a designação – **ZSRest.XDL**<sup>4</sup>, ou **ZSPos.XDL**.

| 📜   🛃 📜 🔻   ZSRest                                                                   |                                          |                            |                          |               |                                       |           |                  |            |                                                       |     |
|--------------------------------------------------------------------------------------|------------------------------------------|----------------------------|--------------------------|---------------|---------------------------------------|-----------|------------------|------------|-------------------------------------------------------|-----|
| Ficheiro Base Partilhar V                                                            | 'er                                      |                            |                          |               |                                       |           |                  |            |                                                       |     |
| Afixar em<br>Acesso Rápido                                                           | ortar opiar caminho Me<br>olar atalho pa | over Copiar<br>ra • para • | Eliminar Mudar<br>o nome | Nova<br>pasta | r∰ Novo item ▼<br>1<br>Acesso fácil ▼ | Proprieda | ades 🛃 Histórico |            | Selecionar tudo<br>Desmarcar tudo<br>Inverter seleção | 5   |
| Área de Transferência Organizar                                                      |                                          |                            |                          | Novo          | Abrir                                 |           |                  | Selecionar |                                                       |     |
| $\leftarrow \rightarrow \checkmark \uparrow \blacksquare \rightarrow \text{Este PC}$ | > Disco Local (C:                        | ) > Zone So                | oft > ZSRest             |               |                                       |           | ~                | Ü          | ,∕⊃ Proc                                              | ura |
| 🖈 Acesso Rápido                                                                      | Nome                                     |                            |                          |               | Data de modifica                      | ção       | Тіро<br>Эрпсаşао |            | Tamanho                                               |     |
|                                                                                      | 🐼 ZSRest                                 |                            |                          |               | 19/02/2020 12:43                      |           | Aplicação        |            | 78 168 KB                                             |     |
| Sete PC                                                                              | SRest                                    |                            |                          |               | 03/04/2020 16:00                      |           | Definicões de co | nf         | 1 KB                                                  |     |
| 🔜 Ambiente de trabalho                                                               | \delta ZSRest                            |                            |                          |               | 11/03/2020 09:33                      |           | Zone Soft Data l | .ink       | 1 KI                                                  |     |
|                                                                                      | A 7CTovEr                                | na dil                     |                          |               | 00/07/2010 10:21                      |           | Eutoneão do obli | ~~         | 0 1/10                                                |     |
| Figura 15 – aceder á função de data link.                                            |                                          |                            |                          |               |                                       |           |                  |            |                                                       |     |

O utilizador deve no separador da Ligação apresentado na pagina Propriedades de ligação de dados, ter o cuidado com a informação apresentada nos campos.

| 褁 Propriedades de ligação de dados                                                                                                    |          |  |  |  |  |  |
|----------------------------------------------------------------------------------------------------|----------|--|--|--|--|--|
| Ligação                                                                                                    |          |  |  |  |  |  |
| Especifique as seguintes informações para ligar ao SQL Server:  1. Introduza o nome do servidor:  IP_Computador\ZONESOFTSQL,1433  2. Introduza as informações para iniciar sessão no servidor:  Nome de utilizador: sa Palavra-passe:  3. Selecione a base de dados no servidor: |          |  |  |  |  |  |
| Testar ligi                                                                                                    | ação     |  |  |  |  |  |
| ОК                                                                                                    | Cancelar |  |  |  |  |  |

Figura 16 – Verificação dos dados de ligação.

<sup>&</sup>lt;sup>4</sup> xdl = Zone Soft Data Link

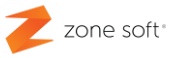

#### 1 – Selecione ou introduza um nome de servidor:

Neste campo deve o utilizador verificar se está descrito o nome do servidor/PC onde a base de dados está instalada, seguida da instância SQL da Zone Soft e se está identificada a porta de comunicação:

EX: IP\_Computador\ZONESOFTSQL,1433

#### 2 – Introduza as informações para iniciar a sessão no servidor:

Deve o utilizador selecionar a 2ª opção; Utilizar um nome de utilizador e palavra passe específico; inserir os dados de acesso á base de dados quando da sua implementação, se estes dados estiverem incorretos nunca é efetuada a ligação com a base de dados.

#### 3 - Selecione a base de dados no servidor:

Deve o utilizador selecionar a base de dados ao qual os equipamentos se vão ligar para guardar e importar informação.

Clicar no botão **Testar ligação**, deverá retornar a informação de que o teste da ligação foi efetuado com sucesso, em caso de falha, verificar as configurações.

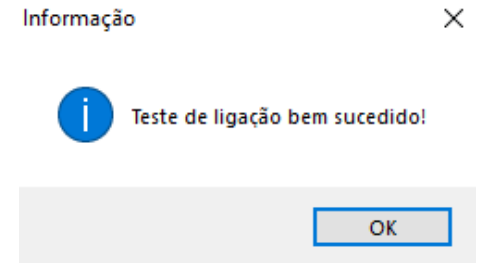

Figura 17 - Teste de ligação á base de dados

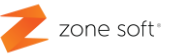

# 4 – Configuração do Z Monitor.

Após a instalação da aplicação do Z Monitor, disponibilizada na Play Store do Google Play, e ao iniciá-la pela primeira, deve o utilizador selecionar o botão de **definições**.

Vai iniciar uma janela a pedir acesso, como é a primeira vez que acede hás definições, basta o utilizador selecionar o botão **Entrar**.

| 00:00 🔵 Offline |                     | DESB. PROD. | RECUP. PED. | RESUMO | LIMP. PED. | DEFINIÇÕES |
|-----------------|---------------------|-------------|-------------|--------|------------|------------|
|                 |                     |             |             |        |            |            |
|                 |                     |             |             |        |            |            |
|                 | Acesso              |             |             |        |            |            |
|                 | Utilizador<br>admin |             |             |        |            |            |
|                 | Password            |             |             |        |            |            |
|                 | ENTRAR              | CANCELAR    |             |        |            |            |
|                 |                     |             |             |        |            |            |
|                 |                     |             |             |        |            |            |
|                 |                     |             |             |        |            |            |

Figura 18 – Aceder às definições do ZS Monitor.

Após selecionar Entrar, vai iniciar uma nova janela, onde o utilizador deve selecionar a opção **Ligação ao servidor SQL**.

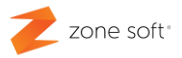

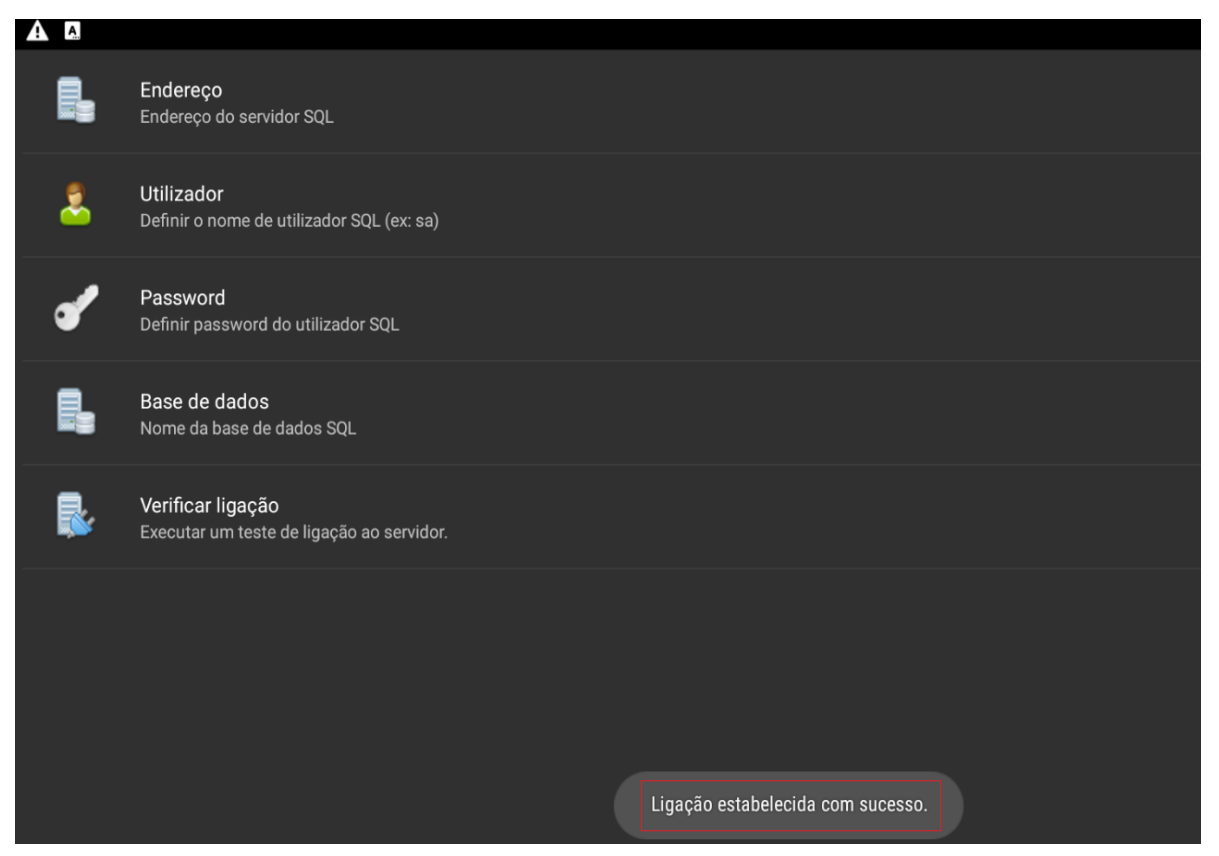

Figura 19 – Menu de configuração ao Servidor de SQL.

Nesta janela, deve o utilizador efetuar as configurações das ligações a estabelecer com o servidor, que deverá estar na mesma rede de IP's:

No campo **Endereço**, o utilizador deve introduzir o endereço IP do Servidor de SQL juntamente com os dois pontos sobrepostos ": " e a porta TCP 1433.

Exemplo: 192.168.1.150:1433 endereço IP do servidor : porta de TCP

No campo do **Utilizador**, deve-se colocar a identificação do utilizador da base de dados, <u>exatamente igual</u>, á que está definida na mesma.

No campo da **Password**, deve o utilizador colocar a palavra passe referente ao utilizador e terá que ser <u>exatamente igual</u>, á que está definida na base de dados.

No campo da **Base de dados**, deve-se inserir o nome da base de dados associada aos dois campos anteriores.

Deve o utilizador selecionar o campo de **Verificar ligação**, para se certificar que as configurações anteriores estão corretas e a estabelecer comunicação com a base de dados.

#### Parceiros ZONE SOFT

Para maiores esclarecimentos, por favor submeta a sua questão através do sistema de tickets do portal My Zone ou consulte a documentação adicional disponível na mesma plataforma

Clientes ZONE SOFT

Por favor, queira contactar o seu parceiro

![](_page_20_Picture_4.jpeg)

# zone soft®

#### Contactos:

Estrada Nacional 3, Zona Industrial Lote I-21 2330-210 Entroncamento www.zonesoft.pt